## **NHS Pensions Online (POL) Guide**

5. Member Search

The Member Search facility allows you to search the National Health Service Business Services Authority (NHSBSA) database to confirm the personal details held for scheme members who have an open employment with you. It is accessed using the following link in all pages of Pensions Online:

| Welcome to the NHS Pens                                                                      | sion Scheme ONLINE                                                                                                    | Ì                                                                                                    | NHS<br>Pensions Agency                                                                                                    |
|----------------------------------------------------------------------------------------------|----------------------------------------------------------------------------------------------------|----------------------------------------------------------------------------------------------------|----------------------------------------------------------------------------------------------------|
| Welcome to the NHS Pent<br>EA - 3414<br>Exit Online Services<br>Member search<br>Site Update | ion Scheme ONLINE  Back Print Employer Manu E-Forms  Welcome NHSPA diagnostic user (3414) to the NHS your email address.  Please select an area of the site you would like  E-E-DRMS  MEMBER220NE  NOTIFICATIONS NOTIFICATIONS FROR HANDLING | Pensions Online Service. Your email address is 3414@pensi<br>to visit                                                                       | Pensions Agency<br>ionsagency.nhs.uk If this is incorrect please ask your administrator to amend<br>TACTS<br>ACTS<br>ACTS                                             |
|                                                                                              | All benefit values quoted on Pensions Online are bas<br>any benefit quotations. You may wish to make use on<br>the membership data we hold when assessing their is                                                                           | ed on the Pensionable Pay and membership details we hold a<br>the membership statement facility by printing statements an<br>enefit values. | as being correct. You should alert members to this fact when furnishing them with<br>d sending them with the quotations. This way the member will be able to refer to |

This may be useful if the original joiner details were submitted with some incorrect details and you are now unable to trace the member on the ADP4 list in E-Forms, or you have more than one employee with the same name. It now also allows you to copy and paste the data from any of the fields.

Example of a search using surname only:

| Welcome to the NHS Pensions Online |                   |                       |               |  |
|------------------------------------|-------------------|-----------------------|---------------|--|
| Member Search                      |                   |                       |               |  |
| EA- 3414                           | <u>Back</u> Print | Employer Menu E-Forms |               |  |
| Exit Online Services               |                   |                       |               |  |
| <u>Member Search</u>               |                   |                       |               |  |
| Site Update                        | Employer Code     | e 3414                |               |  |
|                                    | SD Number         |                       |               |  |
|                                    | NI Number         |                       |               |  |
|                                    | Surname           | epsurname             | Exact Match 🗸 |  |
|                                    | Forename          |                       | Exact Match 🗸 |  |
|                                    | EA Ref            |                       | Exact Match 🗸 |  |
|                                    | Date of Birth     | × × ×                 | ]             |  |
|                                    | Order By          | Surname 🗸             |               |  |
|                                    |                   | Search Reset          |               |  |

This search traced the following members:

| Welcome to the NHS Pens | sions Online                                             |                                                      |                                                          |                                                             |                                                    |                                                             |                                    |                           |                                                                    |                                                             |
|-------------------------|----------------------------------------------------------|------------------------------------------------------|----------------------------------------------------------|-------------------------------------------------------------|----------------------------------------------------|-------------------------------------------------------------|------------------------------------|---------------------------|--------------------------------------------------------------------|-------------------------------------------------------------|
| Search Results          |                                                          |                                                      |                                                          |                                                             |                                                    |                                                             |                                    |                           |                                                                    |                                                             |
| EA- 3414                | Back Print                                               | Employer Me                                          | <u>nu E-Form</u>                                         | <u>15</u>                                                   |                                                    |                                                             |                                    |                           |                                                                    |                                                             |
| Exit Online Services    |                                                          |                                                      |                                                          |                                                             |                                                    |                                                             |                                    |                           |                                                                    |                                                             |
| Member Search           | New Search                                               |                                                      |                                                          |                                                             |                                                    |                                                             |                                    |                           |                                                                    |                                                             |
| Site Update             | NINO                                                     | SD Number                                            | EA REF                                                   | Surname                                                     | Forename                                           | DoB                                                         | Scheme                             | EmplD                     | Start Date                                                         | Updated To                                                  |
|                         | RH125435A                                                |                                                      | 11162271                                                 | EPSURNAME                                                   | EPFORENAME                                         | 04-05-1950                                                  | NHS                                | 4                         | 27-03-2000                                                         | 31-03-2017                                                  |
|                         | JT506467A                                                | 21000002                                             | 11173424                                                 | EPSURNAME                                                   | EPFORENAME                                         | 06-08-1962                                                  | NHS                                | 1                         | 24-01-2005                                                         | 31-03-2017                                                  |
|                         | RH205016A                                                | 21000003                                             | 11162271                                                 | EPSURNAME                                                   | EPFORENAME                                         | 05-04-1950                                                  | NHS                                | 4                         | 27-03-2000                                                         | 31-03-2017                                                  |
|                         | JT506467A                                                | 21000002                                             | 11173424-2                                               | EPSURNAME                                                   | EPFORENAME                                         | 06-08-1962                                                  | NHS                                | 2                         | 06-08-2007                                                         | 31-03-2017                                                  |
| <u>Site Update</u>      | NINO<br>RH125435A<br>JT506467A<br>RH205016A<br>JT506467A | <b>SD Number</b><br>21000002<br>21000003<br>21000002 | EA REF<br>11162271<br>11173424<br>11162271<br>11173424-2 | Surname<br>EPSURNAME<br>EPSURNAME<br>EPSURNAME<br>EPSURNAME | Forename<br>EPFORENAME<br>EPFORENAME<br>EPFORENAME | DoB<br>04-05-1950<br>06-08-1962<br>05-04-1950<br>06-08-1962 | Scheme<br>NHS<br>NHS<br>NHS<br>NHS | EmplD<br>4<br>1<br>4<br>2 | Start Date<br>27-03-2000<br>24-01-2005<br>27-03-2000<br>06-08-2007 | Updated<br>31-03-201<br>31-03-201<br>31-03-201<br>31-03-201 |

The returned data can be copied and pasted by using:

Control & C - to copy Control & V - to paste

Where no match is found you will receive the following on screen message:

| Welcome to the NHS Pensions Online |                          |                  |                      |                                     |
|------------------------------------|--------------------------|------------------|----------------------|-------------------------------------|
| Member Search                      |                          |                  |                      |                                     |
| EA- 3414                           | <u>Back</u> <u>Print</u> | Employer Menu    | E-Forms              |                                     |
| Exit Online Services               |                          |                  |                      |                                     |
| <u>Member Search</u>               | **Sorry, the s           | earch criteria y | ou entered ret       | urned no results. Please try again. |
| <u>Site Update</u>                 | Employer Code            | 3414             |                      |                                     |
|                                    | SD Number                |                  |                      |                                     |
|                                    | NI Number                | AA123465A        |                      |                                     |
|                                    | Surname                  | EPSURNAME        |                      | Exact Match 🗸                       |
|                                    | Forename                 | С                |                      | Exact Match 🗸                       |
|                                    | EA Ref                   |                  |                      | Exact Match 🗸                       |
|                                    | Date of Birth            | ~                | ~ ~                  | •                                   |
|                                    | Order By                 | Surname 💊        | <ul> <li></li> </ul> |                                     |
|                                    |                          | Search Res       | set                  |                                     |

You can also search for a member if you only have a partial surname or forename by selecting the search options on the drop down menu alongside each of these fields:

| Welcome to the NHS Pen | isions Online                    |
|------------------------|----------------------------------|
| Member Search          |                                  |
| EA- 3414               | Back Print Employer Menu E-Forms |
| Exit Online Services   |                                  |
| Member Search          |                                  |
| <u>Site Update</u>     | Employer Code 3414               |
|                        | SD Number                        |
|                        | NI Number                        |
|                        | Surname Exact Match 💌            |
|                        | Forename Exact Match Begins With |
|                        | EA Ref Ends With                 |
|                        | Date of Birth                    |
|                        | Order By Surname 💌               |
|                        |                                  |
|                        | Search Reset                     |
|                        |                                  |
|                        |                                  |

You can also choose the order that you wish the results to be returned in using the drop down menu alongside the "order by" field.